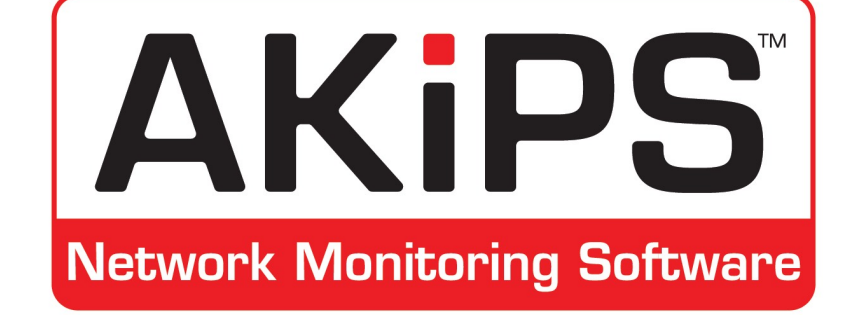

# Backup & restore guide

nitoring Software

© 2021 AKIPS Holdings Pty Ltd

All rights reserved worldwide. No part of this document may be reproduced by any means, nor modified, decompiled, dissembled, published or distributed, in whole or in part, or translated to any electronic medium or other means, without the written consent of AKIPS Holdings Pty Ltd.

All rights, title and interest in and to the software documentation are and shall remain the exclusive property of AKIPS and its licensors.

All other trademarks contained in this document are the property of their respective owners.

#### Disclaimer

While the publisher (AKIPS Pty Ltd) has taken every precaution in the preparation of this guide to ensure that the information and instructions contained herein are accurate at the date of publication, it makes no expressed or implied warranty of any kind, and disclaims all responsibility for errors or omissions. The publisher assumes no liability for incidental or consequential losses or damages in connection with, or arising out of, the use of the information contained herein.

#### Publisher

AKIPS, PO Box 3422, Shailer Park, Queensland, 4128, Australia

Email: info@akips.com

Website: https://www.akips.com

| Edition | Software release | Date         |
|---------|------------------|--------------|
| 18      | 22.1             | January 2022 |

# Contents

| 1 | About this guide |                                                           | 3  |
|---|------------------|-----------------------------------------------------------|----|
|   | 1.1              | Abbreviations                                             | 4  |
|   | 1.2              | Text conventions                                          | 7  |
|   | 1.3              | Syntax                                                    | 8  |
| 2 | Bac              | king up AKIPS                                             | 9  |
|   | 2.1              | Backup servers                                            | 10 |
|   | 2.2              | Backup scenarios                                          | 11 |
|   |                  | 2.2.1 Restore from backup server to production server     | 11 |
|   |                  | 2.2.2 Restore from backup server to new production server | 12 |
|   |                  | 2.2.3 Restore from redundant server to itself             | 13 |
|   | 2.3              | Running a backup                                          | 14 |
|   |                  |                                                           |    |
| 3 | Con              | figuring a new server                                     | 17 |
|   | 3.1              | Setting the backup server's IP address                    | 18 |
|   | 3.2              | Restoring a backup                                        | 19 |
|   |                  |                                                           |    |
|   | 3.3              | Testing the new server                                    | 20 |
|   |                  |                                                           |    |
|   | 3.4              | Changing the new server's IP address                      | 21 |
|   | 3.5              | Destroying the test server                                | 22 |
| 4 | Ехра             | anding the virtual disk                                   | 23 |

# Chapter 1

# About this guide

The AKIPS *Backup & restore guide* assists users to back up and restore AKIPS Networking Monitoring Software.

The following **Abbreviations** (see 1.1), **Text conventions** (see 1.2) and **Syntax** (see 1.3) are used throughout AKIPS's guides.

## 1.1 Abbreviations

| 3DES   | triple data encryption standard            |
|--------|--------------------------------------------|
| ADB    | AKIPS database                             |
| AES    | advanced encryption standard               |
| AKIPS  | Always Keep It Purely Simple :)            |
| API    | application programming interface          |
| ARP    | address resolution protocol                |
| AS     | autonomous system                          |
| BFD    | bidirectional forwarding detection         |
| BGP    | border gateway protocol                    |
| CA     | certificate authority                      |
| CBQoS  | class-based quality of service             |
| CDP    | Cisco discovery protocol                   |
| CGI    | computer gateway interface                 |
| CIDR   | classless inter-domain routing             |
| CLI    | command line interface                     |
| CPU    | central processing unit                    |
| CSR    | certificate signing request                |
| CSV    | comma-separated values                     |
| cURL   | client url                                 |
| DHCP   | dynamic host configuration protocol        |
| DN     | distinguished name                         |
| DNS    | domain name system                         |
| FQDN   | fully qualified domain name                |
| GB     | gigabyte                                   |
| GRE    | generic routing encapsulation              |
| GUI    | graphical user interface                   |
| HTTP   | hypertext transfer protocol                |
| HTTPS  | hypertext transfer protocol secure         |
| IF-MIB | interface MIB                              |
| IP     | internet protocol                          |
| IPFIX  | internet protocol flow information export  |
| IPSLA  | internet protocol service level agreement  |
| IS-IS  | intermediate system to intermediate system |

| LAN      | local area network                         |  |
|----------|--------------------------------------------|--|
| LDAP     | lightweight directory access protocol      |  |
| LLDP     | link layer discovery protocol              |  |
| MAC      | media access control                       |  |
| MIB      | management information base                |  |
| NAS      | network-attached storage                   |  |
| NDP      | neighbour discovery protocol               |  |
| NIC      | network interface card                     |  |
| NMS      | network-monitoring software                |  |
| NTP      | network time protocol                      |  |
| OID      | object identifier                          |  |
| OS       | operating system                           |  |
| PCRE     | Perl-compatible regular expressions        |  |
| PEM      | privacy-enhanced mail                      |  |
| PFX      | personal information exchange format       |  |
| PKCS     | public key cryptography standards          |  |
| png      | portable network graphics                  |  |
| POSIX    | portable operating system interface        |  |
| PSSH     | parallel secure shell                      |  |
| QoS      | quality of service                         |  |
| RADIUS   | remote authentication dial-in user service |  |
| RAID     | redundant array of independent disks       |  |
| RAM      | random-access memory                       |  |
| RTT      | round-trip time                            |  |
| SAN      | storage area network                       |  |
| SCSI     | small computer system interface            |  |
| SHA      | secure hash algorithm                      |  |
| SMI      | structure of management information        |  |
| SMTP     | simple mail transfer protocol              |  |
| SNMP     | simple network management protocol         |  |
| SSH      | secure shell                               |  |
| SSL      | secure sockets layer                       |  |
| STARTTLS | start transport layer security             |  |
| stderr   | standard error                             |  |
| sysadmin | system administrator                       |  |

| TACACS+ | terminal access controller access-control system plus |
|---------|-------------------------------------------------------|
| TCP     | transmission control protocol                         |
| TLS     | transport layer security                              |
| TOS     | type of service                                       |
| UID     | user identifier                                       |
| UDP     | user datagram protocol                                |
| UTC     | coordinated universal time                            |
| VLAN    | virtual local area network                            |
| VM      | virtual machine                                       |
| WAN     | wide area network                                     |

CHAPTER 1. ABOUT THIS GUIDE

#### **1.2 Text conventions**

Menu options are in **bold**.

E.g. Go to Admin > System > System Settings

Bold is also used for emphasis or clarity.

E.g. The **backup server** must have double the disk space of the **production server**.

Links to other parts of this guide are shown as red boxes.

E.g. The following **Abbreviations** (see 1.1), **Text conventions** (see 1.2) and **Syntax** (see 1.3) are used throughout AKIPS's guides.

Websites and email addresses are in blue.

If they are also hyperlinks, they are shown as cyan boxes.

E.g. https://www.akips.com

Code is in monospace.

Further:

Command syntax is in **red monospace**.

E.g. {ddd} {hh:mm} to {hh:mm}

Input (by the user) is in **blue monospace**.

E.g. tf dump last7d

Output (by AKIPS) is in cyan monospace.

E.g. cisco-74-1-1 sys ip4addr = 10.74.1.1

## 1.3 Syntax

Syntax may be presented in this guide across multiple lines due to layout constraints. When using AKIPS, you will need to run commands in a single line.

Parameters (fields expecting a substituted value) are contained within  $\{\ \}$  (braces).

E.g. {type} {value}

Optional parameters are contained within [] (square brackets).

E.g. [index,{description}]

Optional parameters may be nested.

E.g.

mlist {type} [{parent regex} [{child regex} [{attribute regex}]]]

For values separated by a | (pipe), choose one option only.

E.g. [any|all|not group {group name} ...]

Multiple parameters will have an ... (ellipsis).

E.g. not group {group name} ...

# Chapter 2

# Backing up AKIPS

AKIPS automatically backs up every 80 minutes. It transfers backups securely using the SSH protocol.

The backup copies the following data:

- ADB, configuration and log files
- system firewall rules
- password and group files.

Backups are incremental: to reduce network bandwidth and disk usage, AKIPS transfers only modified files.

To view the video *Backing up AKIPS*, visit https://vimeo.com/manage/videos/515593967

CHAPTER 2. BACKING UP AKIPS

## 2.1 Backup servers

The **production server** is the server which you wish to back up.

This server requires a licence key.

Refer to the 'AKIPS licence' chapter in the AKIPS Install & upgrade guide.

The **backup server** stores the backups. This has a standard installation of AKIPS, but is not configured to poll your network.

This server does not require a licence key.

The **redundant server** manually restores data to itself, thereby reducing downtime if the production server fails.

This server requires a licence key.

Refer to the 'AKIPS licence' chapter in the AKIPS Install & upgrade guide.

## 2.2 Backup scenarios

To view the video *AKIPS backup scenarios*, visit https://vimeo.com/manage/videos/502901562

#### 2.2.1 Restore from backup server to production server

If you lose data from your **production server**, you can recover it by restoring from the **backup server**.

The **backup server** must have double the disk space of the **production server**.

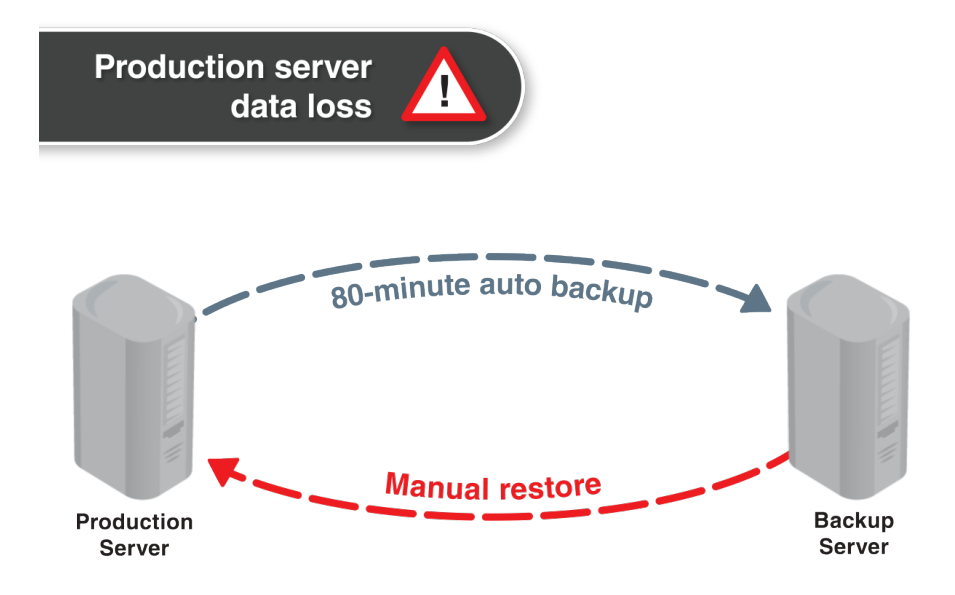

Graphic 1: restoring from the backup server to the production server

#### 2.2.2 Restore from backup server to new production server

If your **production server** catastrophically fails, you can restore backup data to another server, which will then become your new **production server**.

You must first install AKIPS on the new server.

Do not further configure the software (e.g. do not perform a network discover).

The backup server must have double the disk space of the production server.

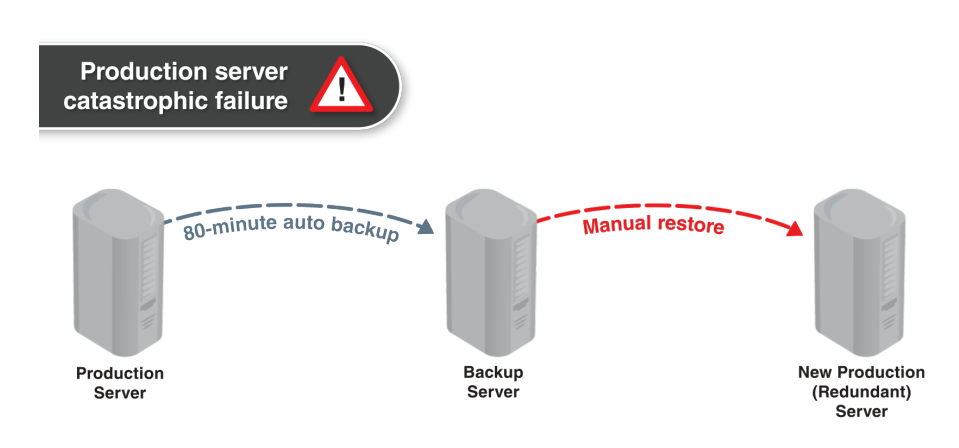

Graphic 2: restoring from the backup server to the new production server

#### 2.2.3 Restore from redundant server to itself

If your **production server** catastrophically fails, you can restore backup data by saving from the **redundant server** to itself, thereby continuing to monitor your network with minimal downtime.

The **redundant server** must have triple the disk space of the **production server** (x2 for the backup data plus an extra x1 to restore the data).

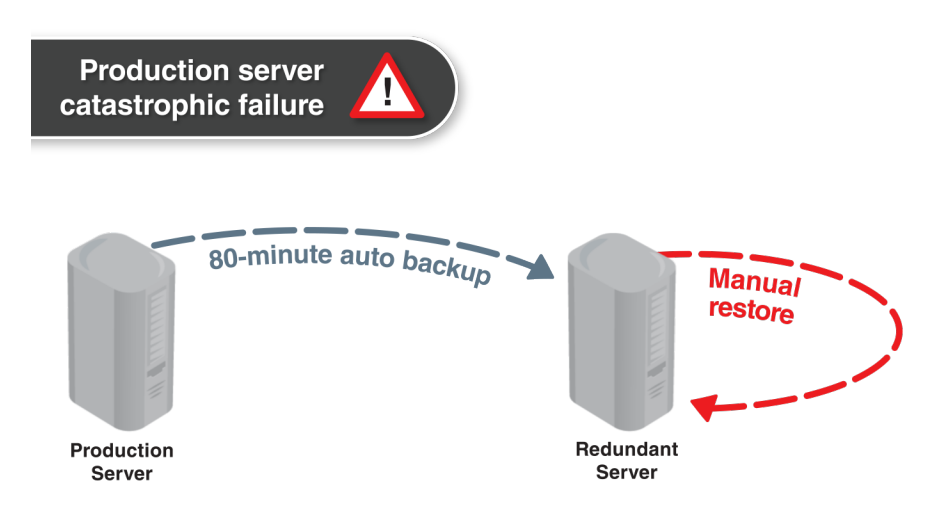

Graphic 3: restoring from the redundant server to itself

CHAPTER 2. BACKING UP AKIPS

## 2.3 Running a backup

#### To configure backup settings:

Log into AKIPS with your admin account on the server you wish to back up.

Go to Admin > System > Backup.

Change **Backup** from **Off** to **On**.

We recommend that you leave the backup  $\ensuremath{\textbf{Schedule}}$  as  $\ensuremath{\textbf{Every 80 minutes}}.$ 

Specify the **Backup IP** of the destination server.

Type your password.

#### To test and save an authentication:

Click Test Authentication.

AKIPS will display either ssh test failed or ssh test passed.

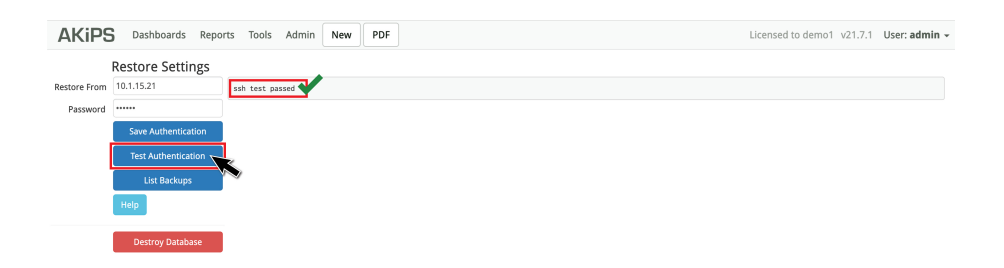

Graphic 4: testing an authentication

#### If the authentication test fails:

Review and correct the backup IP and/or password.

Click Test Authentication.

When the authentication test passes:

Click Save Authentication.

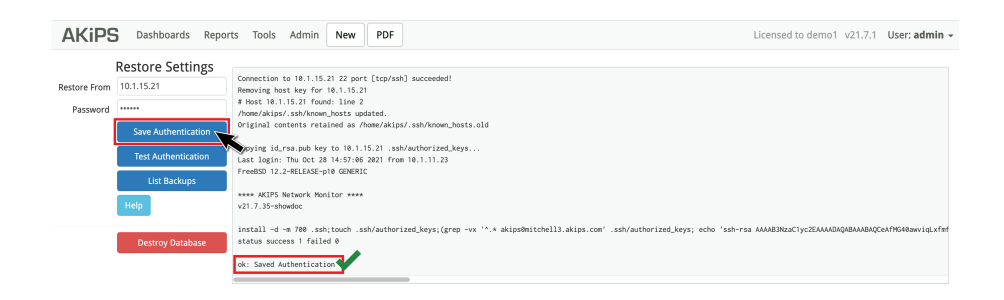

Graphic 5: saving an authentication

### To run a backup:

#### Select Run Backup.

The backup will queue and, after a short delay, will begin running.

#### To check the backup progress:

Select Check Status.

# Chapter 3

# Configuring a new server

To view the video *Configuring a new AKIPS server*, visit https://vimeo.com/manage/videos/519764716

## 3.1 Setting the backup server's IP address

On the new server, set the backup server's  $\ensuremath{\mathsf{IP}}$  address and authenticate the connection.

#### To set the backup server's IP address:

On the new server, log into AKIPS with your admin account.

Go to Admin > System > Restore.

In the  $\ensuremath{\textit{Restore From}}$  text field, type the IP address of the backup server.

In the **Password** text field, type your password.

Click Save Authentication.

AKIPS will connect to the backup server and copy the SSH authentication key.

Click Test Authentication.

CHAPTER 3. CONFIGURING A NEW SERVER

## 3.2 Restoring a backup

#### To restore a backup:

On the new server, log into AKIPS with your admin account.

Go to Admin > System > Restore.

Select List Backups.

AKIPS will display each backup with a timestamp.

Select **Restore** beside the backup which you wish to restore.

When AKIPS displays the warning prompt, if you are certain that you wish to proceed, click  ${\bf OK}.$ 

Depending on the size of the backup and your network speed, it may take AKIPS a few minutes or several hours to restore the backup.

When AKIPS has finished restoring the backup, it will reboot.

## **3.3** Testing the new server

#### To test the new server:

Wait for several minutes after AKIPS has rebooted.

Check the following tables:

- Reports > Device > IPv4 Ping Statistics
- Reports > Interface > Statistics

If the tables populate with data, then the new server is working.

#### If your aim was to create a new production server:

#### Stop here.

(Optional: You can also proceed to 3.4 to change the new server's IP address.)

#### If your aim was only to test configuring a new server:

Proceed to 3.5.

## 3.4 Changing the new server's IP address

Use the following procedure when:

- the old server no longer exists
- you would like the new server to have the old server's IP.

#### To change the new server's IP address:

Shut down the production server by going to **Admin > System > System Shutdown**.

Click Shutdown Server.

On the new server, log into AKIPS with your admin account.

Go to Admin > System > System Settings.

Change the IPv4 Address and IPv4 Netmask.

Click Save.

Reboot the server by going to **Admin > System > System Shutdown**.

Click Reboot Server.

## **3.5** Destroying the test server

If your aim was to create a new production server,  $\ensuremath{\textbf{do}}\xspace$  not proceed with the following.

If your aim was only to *test* configuring a new server (see 3.3), proceed with the following to ensure that no duplicate copies of AKIPS monitor your network.

#### To destroy the test server:

Go to Admin > System > Restore.

Click **Destroy Database**.

Click **OK**.

# Chapter 4

# Expanding the virtual disk

AKIPS will display an alert in the top right-hand side of the screen when the disk capacity exceeds 80 per cent.

For best performance, keep the disk capacity below this by expanding the virtual disk.

#### To expand the virtual disk:

Go to Admin > System > System Shutdown.

Click Shutdown Server.

Wait for the VM to completely shut down.

Expand the size of the current virtual disk by increasing the number of CPU cores, memory size and disk space.

Restart the VM.

# Index

#### Α

Abbreviations (About this guide), 4 About this guide, 3

#### В

Backing up AKIPS, 9 Backup scenarios, 11 Backup servers, 10

#### С

Changing the new server's IP address (Configuring a new server), 21 Configuring a new server, 17

#### D

Destroying the test server (Configuring a new server), 22

#### Е

Expanding the virtual disk, 23

#### G

Graphic 1: restoring from the backup server to the production server, 11 Graphic 2: restoring from the backup server to the new production server, 12 Graphic 3: restoring from the redundant server to itself, 13 Graphic 4: testing an authentication, 15 Graphic 5: saving an authentication, 15

#### R

Restore from backup server to new production server (Backup scenarios), 12 Restore from backup server to production server (Backup scenarios), 11 Restore from redundant server to itself (Backup scenarios), 13 Restoring a backup (Configuring a new server), 19 Running a backup, 14

#### S

Setting the backup server's IP address (Configuring a new server), 18 Syntax (About this guide), 8

#### т

Testing the new server (Configuring a new server), 20 Text conventions (About this quide), 7 To change the new server's IP address (Configuring a new server), 21 To configure backup settings (Running a backup), 14 To destroy the test server (Configuring a new server), 22 To expand the virtual disk, 23 To restore a backup (Configuring a new server), 19 To run a backup, 16

#### INDEX

To set the backup server's IP address (Configuring a new server), 18 To test and save an authentication (Running a backup), 15 To test the new server (Configuring a new server), 20 25